## คู่มือการแจ้งเรื่องผ่าน ช่องทางการสื่อสารเพื่อพัฒนาสุขภาพจังหวัดพิจิตร

## <u>สำหรับประชาชน</u>

1. แสกน QR Code เพื่อเข้าสู่ขั้นตอนการแจ้งเรื่อง

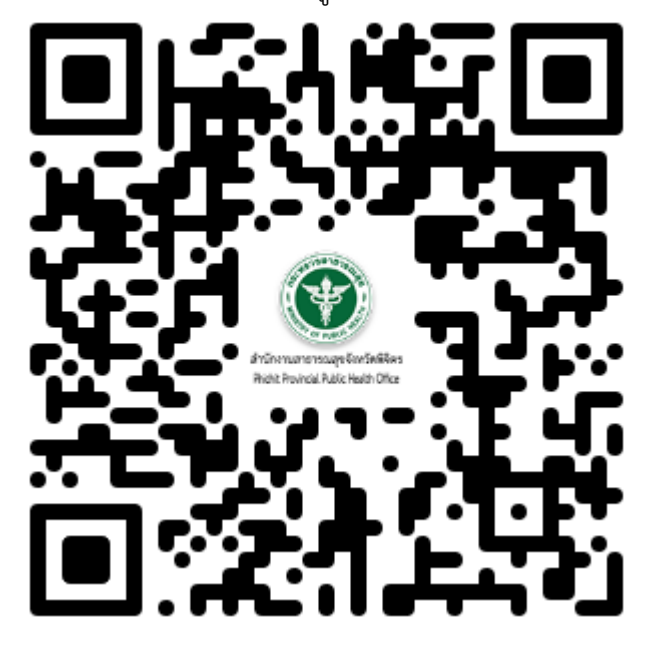

เลือกประเภทเรื่องที่ต้องการแจ้ง เพื่อพัฒนา/ปรับปรุง หรือ ร้องเรียน/ร้องทุกข์

|                  | <b>เ</b> จ้งเรื่อง<br>เพื่อพัฒนา∕ปรับปรุง      |  |
|------------------|------------------------------------------------|--|
|                  | ี่ เรื่อง<br>แจ้งเรื่อง<br>ร้องเรียน∕ร้องทุกข์ |  |
| ติดตามเรื่องแจ้ง | (หมายเลขติดตามเรื่องแจ้ง)<br>Q คันหา           |  |
|                  | สำนักงานสาธารณสุขจังหวัดพิจิตร © 2023          |  |

📢 ช่องทางการสื่อสารเพื่อพัฒนาสุขภาพจังหวัดพิจิตร

3. เลือกหน่วยงานสาธารณสุขในจังหวัดพิจิตร และคลิกปุ่ม **ยืนยันการเลือกหน่วยงาน** 

| 📢 ช่องทางการสื่อสารเพื่อพัฒนาสุขภาพจังหวัดพิจิตร | 📢 ช่องทางการสื่อสารเพื่อพัฒนาสุขภาพจังหวัดพิจิตร                                                                                                    |
|--------------------------------------------------|----------------------------------------------------------------------------------------------------|
| 🔇 แจ้งเรื่องเพื่อพัฒนา/ปรับปรุง                  | 🔇 แจ้งเรื่องเพื่อพัฒนา/ปรับปรุง                                                                                                    |
| 🖹 กรุณาเลือกหน่วยงานที่ต่องการแจ้งเรื่อง         | 🗒 กรุณาเลือกหน่วยงานที่ต้องการแจ้งเรื่อง                                                                                                    |
| หน่วยงาน :<br>เลือกหน่วยงาน                      | หน่วยงาน :<br>เลือกหน่วยงาน                                                                                                    |
|                                                  | เลือกหน่วยงาน<br>สำนักงานสาธารณสุขจังหวัดพิจิคร (สสจ.)<br>สำนักงานสาธารณสุขอำเภอ (สสอ.)<br>โรงพยาบาล (รพ.)<br>โรงพยาบาลส่งเสริมสชภาพต่าบล หรืออนามัย (รพ.สต. หรือ สอ.น.) |

| ส่านักงานสาธารณสุขจังหวัดพิจิตร © 2023                  | ส่านักงานสาธารณสุขจังหวัดพิจิตร © 2023           |
|---------------------------------------------------------|--------------------------------------------------|
| 📢 ช่องทางการสื่อสารเพื่อพัฒนาสุขภาพจังหวัดพิจิตร        | 📢 ช่องทางการสื่อสารเพื่อพัฒนาสุขภาพจังหวัดพิจิตร |
| 🔇 แจ้งเรื่องเพื่อพัฒนา/ปรับปรุง                         | 🔇 แจ้งเรื่องเพื่อพัฒนา/ปรับปรุง                  |
| 🗒 กรุณาเลือกหน่วยงานที่ต้องการแจ้งเรื่อง                | 🗒 กรุณาเลือกหน่วยงานที่ต่องการแจ้งเรื่อง         |
| หน่วยงาน :<br>สำนักงานสาธารณสุขจังหวัดพิจิตร (สสจ.) 🗸 🗸 | หน่วยงาน :<br>( โรงพยาบาล (รพ.)                  |
| สำนักงานสาธารณสุขจังหวัดพิจิตร 🗸 🗸                      | รทเพิจิตร 🗸 🗸                                    |
| ♥ ยืนยันการเลือกหน่วยงาน                                | ♥ ยืนยันการเลือกหน่วยงาน                         |
| เลือก สำนักงานสาธารณสขจังหวัดพิจิตร                     | เลือก โรงพยาบาลในจังหวัดพิจิตร                   |

สำนักงานสาธารณสุขจังหวัดพิจิตร © 2023

ส่านักงานสาธารณสุขจังหวัดพิจิตร © 2023

| 📢 ช่องทางการสื่อสารเพื่อพัฒนาสุขภาพจังหวัดพิจิตร | 📢 ช่องทางการสื่อสารเพื่อพัฒนาสุขภาพจังหวัดพิจิตร                           |
|--------------------------------------------------|----------------------------------------------------------------------------|
| 🔇 แจ้งเรื่องเพื่อพัฒนา/ปรับปรุง                  | 🔇 แจ้งเรื่องเพื่อพัฒนา/ปรับปรุง                                            |
| 🛱 กรุณาเลือกหน่วยงานที่ต่องการแจ้งเรื่อง         | 🗒 กรุณาเลือกหน่วยงานที่ต่องการแจ้งเรื่อง                                   |
| หน่วยงาน :<br>(สำนักงานสาธารณสุขอำเภอ (สสอ.)     | หน่วยงาน :<br>( โรงพยาบาลส่งเสริมสุขภาพดำบล หรืออนามัย (รพ.สด. หรือ สอ.น.) |
| สสอเมืองพิจิตร 🗸                                 | สสอ.ทับคล้อ 🗸                                                              |
| ⊘ ยืนยันการเลือกหน่วยงาน                         | รพ.สด.เขาทราย<br>♥ ยืนยันการเลือกหน่วยงาน                                  |
| เลือก สำนักงานสาธารณสุขอำเภอ ในจังหวัด           | เลือก รพ.สต. ในจังหวัดพิจิตร                                               |
| สำนักงานสาธารณสุขจังหวัดพิจิตร © 2023            | ส่านักงานสาธารณสุขจังหวัดพิจิตร © 2023                                     |

## 4. ระบุเรื่องและรายละเอียดเรื่องที่ต้องการแจ้ง

| 🔇 แจ้งเรื่องเพื่อพัฒนา/ปรับปรุง<br>3 หน่วองานท์ต่องการแจ้งเรื่อง<br>ส.ส <b>.พิจิตว</b> |     |  |
|----------------------------------------------------------------------------------------|-----|--|
|                                                                                        |     |  |
| งรับป                                                                                  | ~   |  |
| อบุรายคอเอียคเรื่อง "                                                                  |     |  |
|                                                                                        |     |  |
|                                                                                        |     |  |
| <i>โอเสนอเพื่อปริบปรุง</i>                                                             |     |  |
|                                                                                        |     |  |
|                                                                                        | Å   |  |
| Easju 40                                                                               |     |  |
|                                                                                        |     |  |
| ຮ່ວວກາວທິດທ່ວກລັບ (ໂກຣທັທາໃ, ວິເນດ, ວິນາ)                                              |     |  |
|                                                                                        |     |  |
| 🕼 บันร่                                                                                | กีก |  |
|                                                                                        |     |  |

4.1 กรอกข้อมูลที่ต้องการแจ้งเรื่อง -เลือกเรื่องที่ต้องการแจ้ง\* ถ้าไม่เลือกจะเป็นเรื่องทั่วไป -ระบุรายละเอียดเรื่อง\* <u>จำเป็นต้องระบุรายละเอียดเรื่องแจ้ง</u> -ข้อเสนอเพื่อปรับปรุง มีหรือไม่มีก็ได้ -ชื่อผู้แจ้ง มีหรือไม่มีก็ได้ -ช่องทางติดต่อกลับ (โทรศัพท์, อีเมล, อื่นๆ) มีหรือไม่มีก็ได้ (ในกรณีที่ต้องการให้ติดต่อกลับ)

4.2 คลิกปุ่ม **บันทึก** เพื่อส่งข้อมูลเรื่องแจ้ง

 จะได้ QR Code ไว้ใช้ในการติดตามเรื่องที่แจ้งไว้ หรือหมายเลขติดตามเรื่องแจ้ง เพื่อติดตามเรื่องที่ แจ้งผ่านช่องทางการสื่อสารเพื่อพัฒนาสุขภาพจังหวัดพิจิตร

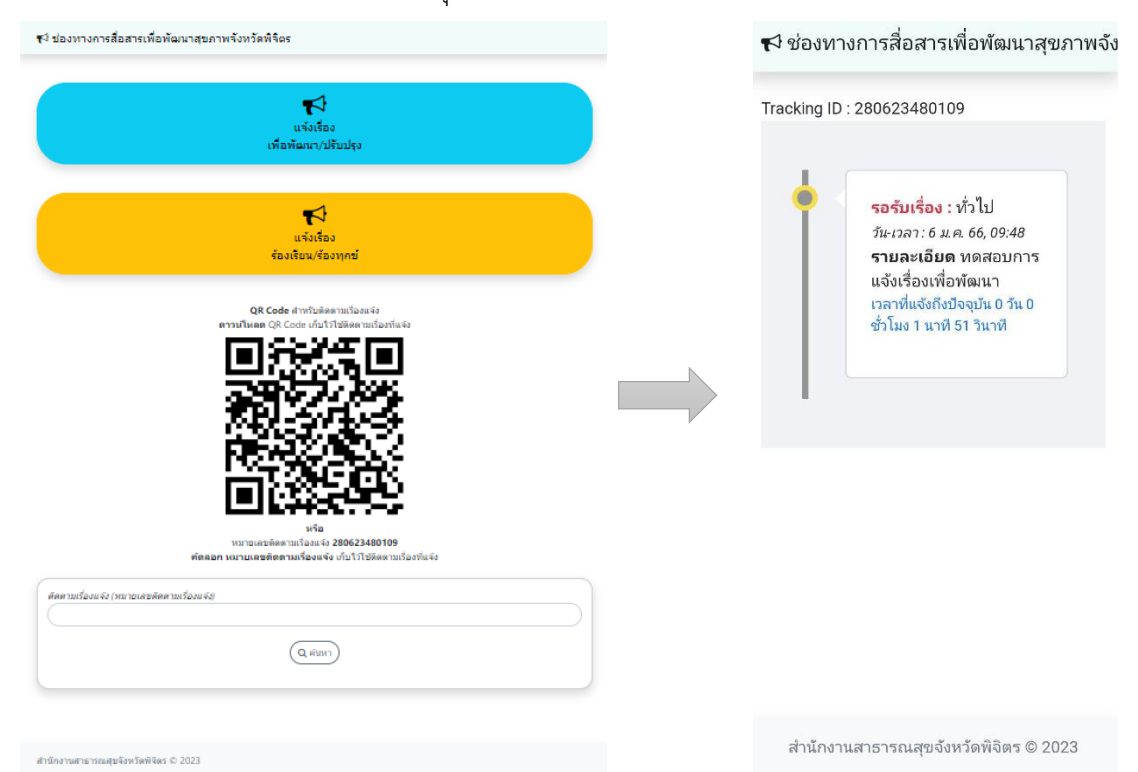